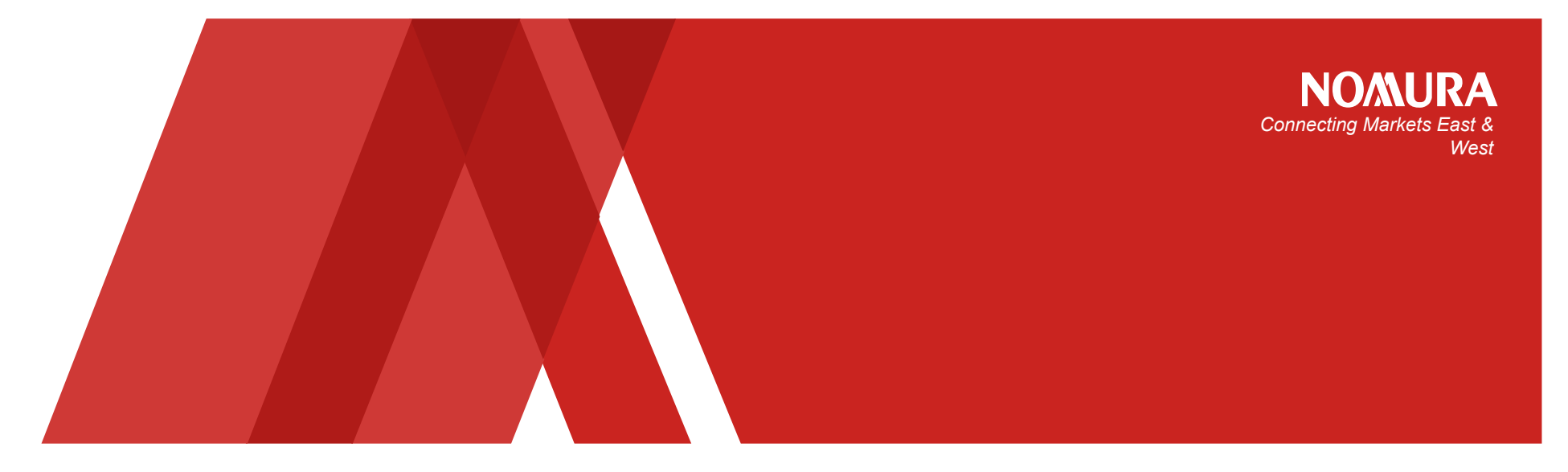

# 野村ホームトレード 投資情報の拡充<第2弾> 2014年3月

野村證券株式会社

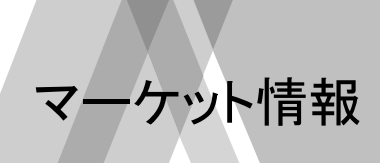

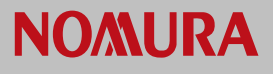

|   | メニュー               | 内容                                                    |
|---|--------------------|-------------------------------------------------------|
| 1 | 投資部門別売買状況          | 各取引所から発表される投資部門別の前週の売買動向をご覧いた<br>だけます。                |
| 2 | 債券相場               | 1限月、2限月の先物相場とオプション(OP)価格がご覧になれます。                     |
| 3 | 先物・オプション(OP)<br>相場 | 1限月、2限月の先物相場とオプション(OP)価格がご覧になれます。                     |
| 4 | 信用·証金              | 前週の信用残・証金残等の信用取引残高、証金残、逆日歩の個別<br>銘柄、株不足の個別銘柄がご覧になれます。 |

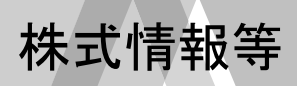

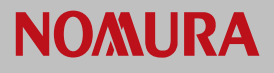

|   | メニュー             | 内容                                                                                          |
|---|------------------|---------------------------------------------------------------------------------------------|
| 1 | 業種別騰落率           | 東証1部の33業種別株価指数の騰落率ランキングがご覧になれます。                                                            |
| 2 | ETF/REIT一覧       | ETFやREITの銘柄、現在値、前日比、出来高を一覧でご覧になれま<br>す。                                                     |
| 3 | 規制情報∙新規上場<br>銘柄  | 銘柄に係る規制情報や新規上場する銘柄(IPO)等の銘柄情報をご<br>覧いただけます。                                                 |
| 4 | 個別銘柄の時価総額        | 個別銘柄情報に、個別銘柄の時価総額(前営業日基準)を追加しま<br>す。                                                        |
| 5 | 決算カレンダー・適時<br>開示 | 決算カレンダー:決算発表(予想)日から銘柄を抽出できます。<br>適時開示情報一覧:決算発表や業績予想の修正など、上場会社が<br>開示した投資判断の上で重要な会社情報を掲載します。 |
| 6 | 売買シグナル銘柄ー<br>覧   | 最大過去2年間の株価、23パターンのテクニカル指標、売買条件に<br>基づいて売買シミュレーションした結果、買いシグナル・売りシグナル<br>が発生した銘柄を一覧表示します。     |

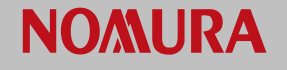

## マーケット情報>投資部門別売買状況

各取引所から発表される投資部門別の前週の売買動向をご覧いただけます。

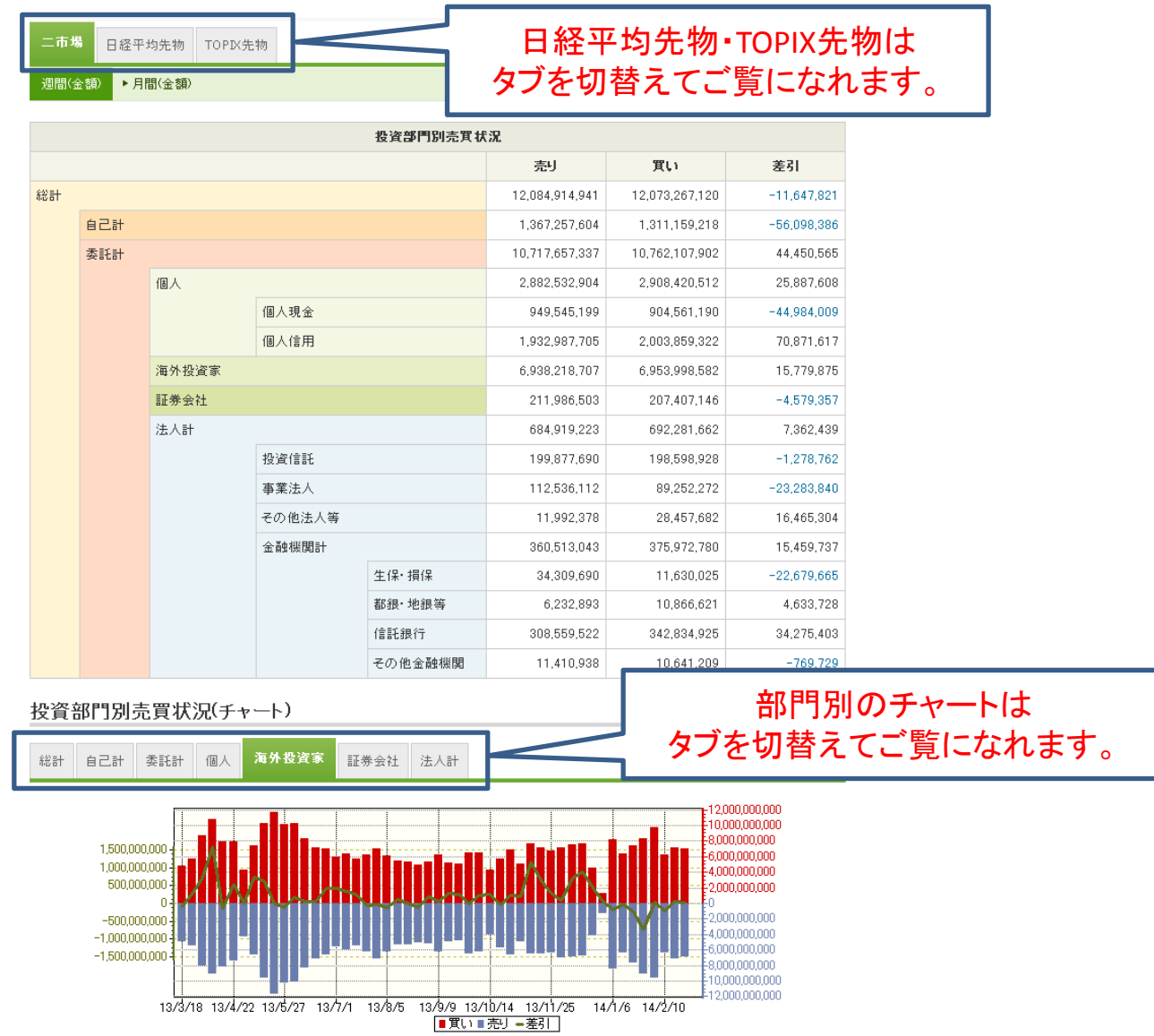

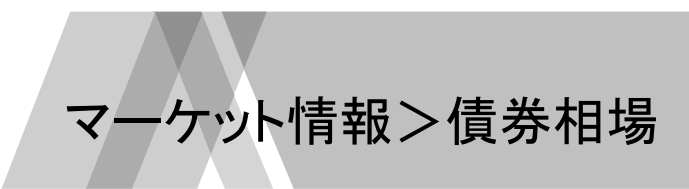

**NO/MURA** 

## • 1限月、2限月の先物相場とオプション(OP)価格がご覧になれます。

📈 をクリックすると簡易チャートを表示します。

#### 国債

|    |           |       | 利回归               |         |                 |                | チャート | iii NomuraHomeTrade<br>野村ホームトレード |
|----|-----------|-------|-------------------|---------|-----------------|----------------|------|----------------------------------|
| 利付 | 国債10年回債   |       | 111.11<br>(15:30) | 0       |                 |                |      | <u>シェクリホームドレード</u><br>10年最長期国債   |
|    |           | 限月    | 現在値               |         | 売気配             | 買気配            | チャート |                                  |
| 長其 | 期国债先物1 限月 | 99/99 | 1234<br>(13:13)   | +522655 | 1234<br>(23:59) | 1234<br>(3:15) |      | <b>足 日足</b> 潤足 月足<br>日足チャート      |
| 長其 | 期国債先物2限月  | 99/99 | 1234<br>(13:13)   | +121522 | 1234<br>(23:59) | 1234<br>(3:15) |      | 0.73                             |

#### 転換社債型新株予約権付社債(CB)

|        | 現在             | チャート   |   |
|--------|----------------|--------|---|
| CB-Q平均 | 100<br>(12:00) | +1,000 | ~ |

#### CB統計

|            | 総合               |          | パリティ100以上       | バリティ100未満       |  |
|------------|------------------|----------|-----------------|-----------------|--|
| 単純平均(円)    | 13000<br>(12:21) | +1,000   | 1350<br>(12:30) | <br>(10:30)     |  |
| カイリ率平均(%)  | 1800<br>(12:01)  | -1,000   | (12:55)         | 1350<br>(12:30) |  |
| パリティ率平均(%) | 1111<br>(11:12)  | +100,000 | 1500<br>(1:12)  | 130<br>(12:22)  |  |
| 直利平均(%)    | 12<br>(1:11)     | 0        | 110<br>(1:12)   | 88<br>(15:15)   |  |

| 銘柄数 | 119  | 値上り銘柄数 | 123 | 変わらず | 12345 |
|-----|------|--------|-----|------|-------|
| 値付率 | 100% | 値下り銘柄数 | 55  | 比較不可 | 15    |

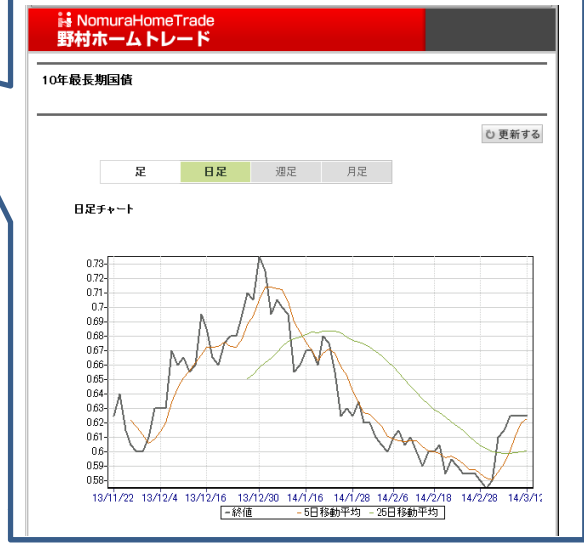

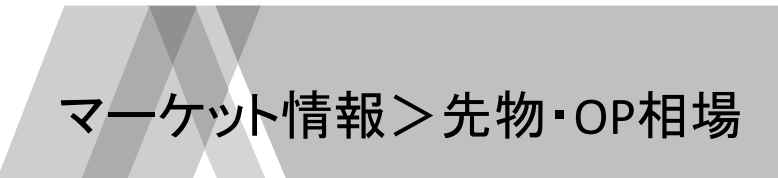

**NO/MURA** 

• 1限月、2限月の先物(ラージとミニ)相場とオプション(OP)価格がご覧になれます。

| 先物相場 | 2250P一覧 | 2250P一覧 | 夜間先物 | 夜間OP | 夜間OP |
|------|---------|---------|------|------|------|
|      | 1限月     | 2限月     |      | 1限月  | 2限月  |

₩ をクリックすると簡易チャートを表示します。

| ]経225     |       |                      |                    |                   |                   |                   |                   |                   |         |     |
|-----------|-------|----------------------|--------------------|-------------------|-------------------|-------------------|-------------------|-------------------|---------|-----|
|           | 限月    | 現在値                  | 前日比                | 売気配               | 買気配               | 始値                | 高値                | 安値                | 売買高     | チャー |
| 日経<br>平均  |       | 14,830.39<br>(15:00) | -393.72<br>-2.59 % |                   |                   |                   |                   |                   |         |     |
| 先物<br>1限月 | 14/03 | 14,830<br>(15:15)    | -380<br>-2.49 %    | 14,830<br>(15:15) | 14,820<br>(15:15) | 14,990<br>(09:00) | 15,010<br>(09:00) | 14,810<br>(15:02) | 99,686  | ~   |
| 先物<br>2限月 | 14/06 | 14,730<br>(15:15)    | -410<br>-2.70 %    | 14,740<br>(15:15) | 14,730<br>(15:15) | 14,920<br>(09:00) | 14,933<br>(09:00) | 14,730<br>(14:24) | 71,634  | ~   |
| ミニ<br>1限月 | 14/03 | 14,825<br>(15:15)    | -385<br>-2.53 %    | 14,825<br>(15:15) | 14,820<br>(15:15) | 14,990<br>(09:00) | 15,015<br>(09:00) | 14,810<br>(15:09) | 431,666 | ~   |
| ミニ<br>2限月 | 14/04 | 14,735<br>(15:15)    | -390<br>-2.57 %    | 14,735<br>(15:15) | 14,730<br>(15:15) | 14,910<br>(09:00) | 14,925<br>(09:00) | 14,725<br>(14:24) | 38,377  |     |
| ミニ<br>3限月 | 14/05 | 14,735<br>(15:15)    | -400<br>-2.64 %    | 14,745<br>(15:15) | 14,735<br>(15:15) | 14,910<br>(09:00) | 14,925<br>(09:00) | 14,730<br>(15:09) | 1,135   |     |
| ミニ<br>4限月 | 14/06 | 14,745<br>(15:15)    | -395<br>-2.60 %    | 14,745<br>(15:15) | 14,740<br>(15:15) | 14,925<br>(09:00) | 14,940<br>(09:00) | 14,730<br>(14:24) | 125,995 | ~   |
| ミニ<br>5限月 | 14/07 | 14,740<br>(15:01)    | -410<br>-2.70 %    | 14,745<br>(15:15) | 14,730<br>(15:15) | 14,915<br>(09:00) | 14,935<br>(09:00) | 14,740<br>(15:01) | 298     | ~   |

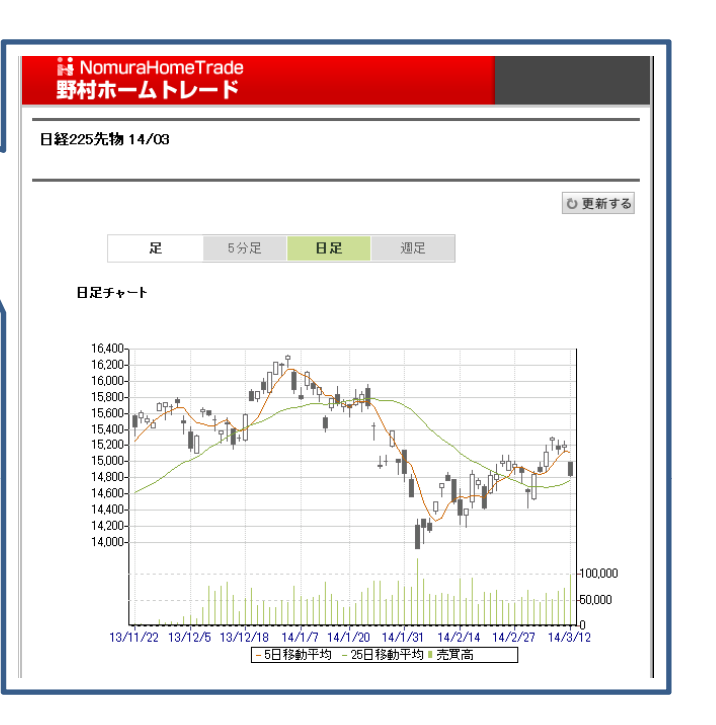

TOPIX

|           | 限月    | 現在値                 | 前日比               | 売気配               | 買気配               | 始値                | 高値                | 安値                | 売買高    | チャート |
|-----------|-------|---------------------|-------------------|-------------------|-------------------|-------------------|-------------------|-------------------|--------|------|
| торіх     |       | 1,206.94<br>(15:00) | -26.27<br>-2.13 % |                   |                   |                   |                   |                   |        |      |
| 先物<br>1限月 | 14/03 | 1203.0<br>(15:15)   | -30.5<br>-2.47 %  | 1204.0<br>(15:19) | 1203.0<br>(15:19) | 1216.5<br>(09:00) | 1218.5<br>(09:30) | 1201.5<br>(15:09) | 40,664 |      |
| 先物<br>2限月 | 14/06 | 1192.5<br>(15:15)   | -32.0<br>-2.61 %  | 1192.5<br>(15:19) | 1190.5<br>(15:19) | 1208.5<br>(09:00) | 1210.0<br>(09:30) | 1192.5<br>(15:09) | 36,376 | ~    |

NT倍率

| 12.32 | -0.08 % |
|-------|---------|
| 12.28 | -0.48 % |
|       | 12.32   |

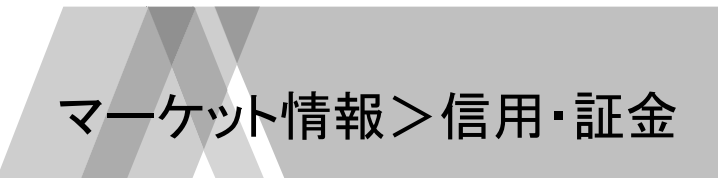

- **NO/MURA**
- 前週の信用残・証金残等の信用取引残高、証金残、逆日歩の個別銘柄、株不足の個別銘柄がご覧になれます。

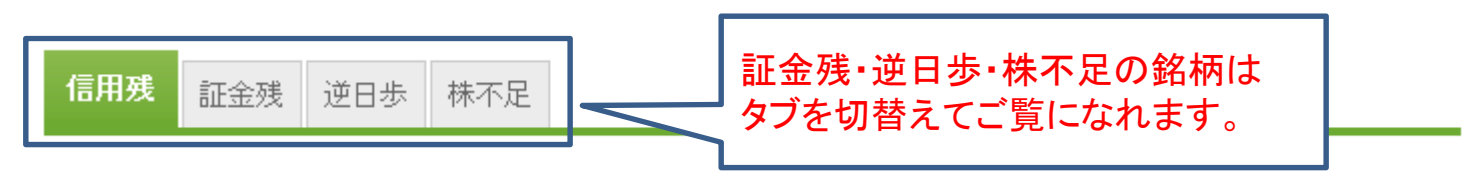

二市場信用残

2/21 申込現在 精算

|    | 合計       |          | _       | 設       | 制度       |          |  |
|----|----------|----------|---------|---------|----------|----------|--|
|    | 買残高      | 売残高      | 買残高     | 売残高     | 買残高      | 売残高      |  |
| 株数 | 4,850    | 748      | 863     | 184     | 3,986    | 563      |  |
|    | (-41.9)  | (+113.5) | (-1.2)  | (+15.9) | (-40.7)  | (+97.6)  |  |
| 金額 | 31,797   | 5,569    | 5,577   | 1,462   | 26,220   | 4,106    |  |
|    | (-880.1) | (+456.9) | (-23.1) | (+65.5) | (-857.0) | (+391.3) |  |

| 評価損益率(精算時のみ) | -9.47 % |
|--------------|---------|
| 信用倍率(精算時のみ)  | 6.48 倍  |

※0内は前週比

※株数:百万株、金額:億円

# 株式情報>業種別騰落率

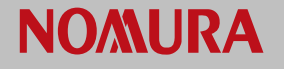

## • 東証1部の33業種別株価指数の騰落率ランキングがご覧になれます。

| 順位 | 業種             | 現在値      |                                        | 前日比                              | 騰落           | 率       |             |         |         |          |         |
|----|----------------|----------|----------------------------------------|----------------------------------|--------------|---------|-------------|---------|---------|----------|---------|
| 1  | <u>空運業</u>     | 200.91   | 1110                                   | <b>b b b c c c c c c c c c c</b> |              |         |             |         |         |          |         |
| 2  | <u>水産・農林業</u>  | 270.53   | 苿種:                                    | 名をクリッ                            | っす           | ると照     | <b>喬洛</b> ( | 値上り     | リ 半 」   | 上位の      | 個別銘     |
| 3  | <u>電気・ガス業</u>  | 424.10   | 柄(す                                    | 〔訂1部)を                           | える           | しま      | す。          |         |         |          |         |
| 4  | <u>サービス業</u>   | 1,207.59 |                                        | 、 =  ₩                           |              |         | • •         |         |         |          |         |
| 5  | <u>小売業</u>     | 782.38   | רי ניפן                                | い元未                              |              |         |             |         |         |          |         |
| 6  | <u>医薬品</u>     |          | 地卡林林                                   | ,                                |              |         |             |         |         |          |         |
| 7  | <u>陸運業</u>     |          | 体式用著                                   | ぬ<br>毎 _ ランキング=辛                 | f.值          |         | 銘杯          | №名/コード: |         | 9株価検索    |         |
| 8  | <u>食料品</u>     |          | 143-4161                               |                                  |              |         |             |         |         |          |         |
| 9  | <u>銀行業</u>     |          | 市場 📑                                   | 東証1部 💌                           | 素種 小         | 売業      | ▼ <b>表</b>  | 示項目 値上  | り率上位 💽  | ·        | 更新する    |
| 10 | <u>電気機器</u>    |          | 値上り率                                   | ミト位ランキング                         |              |         |             |         |         |          |         |
| 11 | <u>その他製品</u>   | 1,31     | 10111111111111111111111111111111111111 |                                  | ¥/+.7m       |         |             |         |         |          |         |
| 12 | 輸送用機器          | 2,572.70 | ※ 田米高雪                                 | 料业:十体、元貝代金<br>銘柄                 | ₽1位:十円<br>業種 | 現7      | 午値          | 前日比     | 陸落率     | 出来高      | 売買代金    |
| 13 | <u>ガラス土石製品</u> | 870.45   | 1                                      |                                  | 小吉業          | 4750    | (15.00)     | #150    | 10.06 W | 26.1     | 100.696 |
| 14 | <u>建設業</u>     | 767.30   | 1                                      | 東証1部                             | 190#         | 4,750   | (15.00)     | 100     | 13.20 % | 20.1     | 122,000 |
| 15 | <u>機械</u>      | 1,346.24 | 2                                      | 東証1部                             | 小売業          | 967     | (15:00)     | +11     | +1.15 % | 1.06.01  | 101,791 |
| 16 | <u>ゴム製品</u>    | 2,729.04 | 3                                      |                                  | 小売業          | 5.500   | (15:00)     | +60     | +1.10%  | 34.7     | 190,768 |
| 17 | <u>倉庫運輸関連</u>  | 1,436.74 | -                                      | 東証1部                             | 1 / 0-11     | -,      |             |         |         |          | ,       |
| 18 | <u>鉱業</u>      | 375.49   | 4                                      | 東証1部                             | 小売業          | 1,898   | (15:00)     | +14     | +0.74 % | 23.8     | 45,023  |
| 19 | 繊維製品           | 506.52   | 5                                      |                                  | 小売業          | 328     | (15:00)     | +2      | +0.61 % | 1,121.85 | 367,618 |
| 20 | 精密機器           | 3,410.34 |                                        | 米祖(前                             |              |         |             |         |         |          |         |
| 21 | <u>卸売業</u>     | 1,052.92 | 6                                      | 東証1部                             | 小売業          | 4,460   | (15:00)     | +20     | +0.45 % | 95.8     | 427,843 |
| 22 | <u>保険業</u>     | 664.76   | 7                                      | ★ 前 前 1 部                        | 小売業          | 5,030   | (15:00)     | +20     | +0.39 % | 40       | 201,317 |
| 23 | 不動産業           | 1,580.51 |                                        |                                  |              |         | (( = 00)    |         |         | 10.4     | 44.501  |
| 24 | <u>情報·通信業</u>  | 2,419.97 | 8                                      | 東証1部                             | 小元耒          | 268     | (15:00)     | +1      | +0.37 % | 43.1     | 11,584  |
| 25 | 証券商品先物         | 449.37   | 9                                      | 東証1部                             | 小売業          | 5,540   | (15:00)     | +10     | +0.18 % | 19.9     | 110,322 |
| 26 | <u>バルブ・紙</u>   | 424.82   | 10                                     |                                  | 小売業          | 2.247   | (15:00)     | +3      | +013 %  | 54       | 12121   |
| 27 | 化学             | 1,034.81 | 10                                     | 東証1部                             | 100*         | 2,277   | (10.00)     |         | 10,10 % | 0.7      | 12,121  |
| 28 | <u>鉄鋼</u>      | 558.04   | 11                                     | 東証1部                             | 小売業          | 3,990   | (15:00)     | +5      | +0.12 % | 24.5     | 97,420  |
| 29 | <u>その他金融業</u>  | 509.16   |                                        |                                  |              |         |             |         |         |          |         |
| 30 | <u>石油石炭製品</u>  | 983.43   | (14:42)                                | -27.06                           |              | -2.68 % |             |         |         |          |         |
| 31 | 金属製品           | 1,078.65 | (14:42)                                | -30.57                           |              | -2.76 % |             |         |         |          |         |
| 32 | <u>非鉄金属</u>    | 847.16   | (14:42)                                | -25.42                           |              | -2.91 % |             |         |         |          |         |
| 33 | <u>海運業</u>     | 412.04   | (14:42)                                | -15.83                           |              | -3.70 % |             |         |         |          |         |

# 株式情報>ETF/REIT一覧

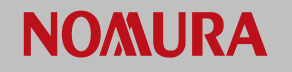

• ETFやREITの銘柄、現在値、前日比、出来高を一覧でご覧になれます。

| 銘柄     | 連動指数<br>▼   | 運用会社<br>▼ | 現在値<br>▼          | 前日比               | 売買高<br>▼  | 売買代金<br>(百万円)<br>▼ |                                           |
|--------|-------------|-----------|-------------------|-------------------|-----------|--------------------|-------------------------------------------|
| 東証 🚾 💫 | TOPIX       |           | 1,245<br>(14:32)  | -27<br>(-2.12 %)  | 1,104,780 |                    |                                           |
| 東証 🖼 🧏 | TOPIX       |           | 1,232<br>(14:42)  | -25<br>(-1.98 %)  | 5,000,400 |                    | ᄼᇵᆂᇵᅋᄮᆘᄃᆝᇰᄵᅶᇗᅆᄮ                           |
| 東証 🕺 🥂 | TABB        |           | 1,218             | -27               | 600 100   | 」<br>QUICK<br>詳細リ  | 、目動更新<野村版>I〜路枘登録や<br>Iアルチャートを起動することができます。 |
| 東証 🕺 🔏 | 上海50指数      |           | 16,810<br>(14:42) | -180<br>(-1.05 %) | 1,352     |                    |                                           |
| 東証 🕺 🌄 | ТОРІХ ⊐730  |           | 622<br>(13:36)    | -11<br>(-1.73 %)  | 1,660     |                    |                                           |
| 東証 🕺 🔏 | ТОРІХ ⊐730  |           | 643<br>(12:45)    | -10<br>(-1.53 %)  | 34,420    |                    |                                           |
| 東証 🕺 💦 | RN小型コア      |           | 13,280<br>(13:12) | <br>( %)          | 32        |                    |                                           |
| 東証 🕺 🛃 | KOSP1200    |           | 2,431<br>(12:30)  | ( %)              | 330       |                    |                                           |
| 東証 🕺 🛃 | S&P日本新興株    |           | <br>(:)           | ( %)              |           |                    |                                           |
| 東証 🕺 👰 | TOPIX100    |           | 794<br>(14:22)    | -15<br>(-1.85 %)  | 430       |                    |                                           |
| 東証 🖼 🌄 | TOPIXミッド400 |           | 1,295<br>(10:46)  | ( %)              | 240       |                    |                                           |

# 株式情報>規制情報•新規上場銘柄

#### 規制銘柄情報や新規上場する銘柄(IPO)等の銘柄情報をご覧いただけます。 •

**NO/MURA** 

| 規制          | 小日々な             | 公表                         |                 |          |        |          |           |      |          | 0            | ヘルプ               | 新規上場       | 銘柄          |          |        |           |         |          | <b>?</b> ~1/J |
|-------------|------------------|----------------------------|-----------------|----------|--------|----------|-----------|------|----------|--------------|-------------------|------------|-------------|----------|--------|-----------|---------|----------|---------------|
| 規制·注<br>信用取 | 主意銘柄 =<br>引現在高〈東 | コーポレートアクション<br>夏証) ・信用取引現在 | 新規上場銘柄<br>高(名証) | 日々公司     | 表銘柄    | <        | \$        | ブで   | 切替       | 替しる          | ます                | 規制·注意銘柄    | コーボレートアクション | , 新規上場銘柄 | 日々公表銘柄 |           |         |          |               |
| <b></b> (   | = 60+7 /=        |                            | <b>T</b> )      |          |        |          |           |      |          |              |                   | 新規公開銘柄     | ▶別市場への上場銘根  | ሻ        |        |           |         |          |               |
| 842         | <b>衣銘們</b> 信     | 用取灯现仕高(果証                  | E)              |          |        |          |           |      |          | <b>東松口</b> ・ | 19/10/05          | 新規公開銘植     | ሻ           |          |        |           |         |          |               |
| 規:規制        | /日:日々公           | :表 / 監:監理 / 解:解:           | 除/株:貸株利用        | 用制限 / 喚: | : 貸株注意 | 喚起       |           |      |          | £#اتا،       | 10/10/01<br>1位:千株 |            |             |          |        |           |         |          |               |
|             |                  | 60-100                     |                 | 信用       | 売り     |          |           | 信用   | 買い       |              | 取組                | 上場日        |             | 銘柄名      |        | 銘柄<br>コード | 上場市場    | 公開価格 (円) | 売買単位<br>(株)   |
|             | 7-6              | 3619                       | 売残高             | 上場比      | 一般     | 制度       | 買残高       | 上場比  | 一般       | 制度           | 比率                | 2014年2月3日  |             |          |        |           | 市証つ声    | _        | 100           |
| 規喚          |                  |                            | 16,307          | 10.4     | 380    | 15,927   | 14,712    | 9.4  | 1,557    | 13,155       | 110.8             | 2014年2月6日  |             |          |        |           | 東証      | -        | 100           |
| 規           |                  |                            | 22,630.2        | 2.8      | 159.7  | 22,470.5 | 141,421.5 | 17.5 | 33,317.5 | 108,104.0    | 16.0              | 2014年2月7日  |             |          |        |           | 本証      | 109.000  | 1             |
| 規           |                  |                            | 2,862           | 4.3      | 122    | 2,740    | 7,910     | 11.8 | 1,026    | 6,884        | 36.2              | 2014年2月7日  | -           |          |        |           | 来記      | 1 900    | 100           |
| 規喚          |                  |                            | 21,048          | 10.4     | 344    | 20,704   | 24,270    | 12.0 | 3,192    | 21,078       | 86.7              | 2014年2月13日 |             |          |        |           | 東証ィソースト | 1,000    | 100           |
| 規喚          |                  |                            | 11,032          | 21.8     | 136    | 10,896   | 15,942    | 31.5 | 233      | 15,709       | 69.2              | 2014年2月20日 | _           |          |        |           | 来証      |          | 100           |
| 規           |                  |                            | 11              | 0.0      | 11     | 0        | 3,072     | 10.1 | 512      | 2,560        | 0.4               | 2014年3月0日  | _           |          |        |           |         |          | 100           |
| 規           |                  |                            | 151             | 0.2      | 151    | 0        | 3,316     | 5.1  | 442      | 2,874        | 4.6               | 2014年3月7日  | _           |          |        |           | 東証      | -        | 10            |
| 規           |                  |                            | 1,212           | 1.6      | 81     | 1,131    | 4,675     | 6.U  | 412      | 4,263        | 25.9              | 2014年3月7日  |             |          |        |           | 東記      | -        | 10            |
| 規           |                  |                            | 180.8           | 0.4      | 0.0    | 180.8    | 1,356.5   | 3.0  | 92.3     | 1,264.2      | 13.3              | 2014年3月12日 | _           |          |        |           | 果証      | -        | 1             |
| 規           |                  |                            | 0.8             | 0.1      | 0.8    | 0.0      | 198.9     | 12.5 | 54.1     | 144.8        | 0.4               | 2014年3月12日 | -           |          |        |           | 東証イワー人  | -        | 100           |
| 規           |                  |                            | 3.3             | 0.0      | 3.3    | 0.0      | 5,820.8   | 4.9  | 1,004.2  | 4,816.6      | 0.1               | 2014年3月12日 | -           |          |        |           |         | -        | 100           |
| 規           |                  |                            | 0.267           | 0.1      | 0.267  | 0.000    | 21.474    | 5.9  | 14.203   | 7.271        | 1.2               | 2014年3月13日 |             |          |        |           | 東証      | -        | 100           |
| 規           |                  |                            | 0.0             | 0.0      | 0.0    | 0.0      | 146.9     | 11.7 | 45.0     | 101.9        | 0.0               |            |             |          |        |           |         |          |               |
| 規           |                  |                            | 1.0             | 0.0      | 1.0    | 0.0      | 464.5     | 7.7  | 97.3     | 367.2        | 0.2               |            |             |          |        |           |         |          |               |
| 規           |                  |                            | 2.2             | 0.0      | 2.2    | 0.0      | 209.8     | 3.7  | 28.7     | 181.1        | 1.0               |            |             |          |        |           |         |          |               |
| 現           |                  |                            | 6.5             | 0.1      | 6.5    | 0.0      | 955.4     | 12.8 | 128.2    | 827.2        | 0.7               |            |             |          |        |           |         |          |               |
| 規           |                  |                            | 2.4             | 0.0      | 2.4    | 0.0      | 1,181.4   | 6.3  | 474.6    | 706.8        | 0.2               |            |             |          |        |           |         |          |               |
| Β           |                  |                            | 2,571.7         | 4.4      | 23.0   | 2,548.7  | 10,494.1  | 17.8 | 835.9    | 9,658.2      | 24.5              |            |             |          |        |           |         |          |               |
| Β           |                  |                            | 363             | 1.2      | 9      | 354      | 1,607     | 5.2  | 196      | 1,411        | 22.6              |            |             |          |        |           |         |          |               |
| Β           |                  |                            | 17.0            | 0.1      | 17.0   | 0.0      | 6,146.9   | 20.1 | 1,039.2  | 5,107.7      | 0.3               |            |             |          |        |           |         |          |               |
| 日喚          |                  |                            | 5,220           | 6.6      | 70     | 5,150    | 12,310    | 15.5 | 1,435    | 10,875       | 42.4              |            |             |          |        |           |         |          |               |
| Β           |                  |                            | 4,926           | 6.0      | 85     | 4,841    | 13,206    | 16.1 | 1,105    | 12,101       | 37.3              |            |             |          |        |           |         |          |               |
| 8           |                  |                            | 5,879.8         | 2.2      | 394.7  | 5,485.1  | 52,313.9  | 19.7 | 8,764.3  | 43,549.6     | 11.2              |            |             |          |        |           |         |          |               |
| B           |                  |                            | 15,724.0        | 10.1     | 952.0  | 14,772.0 | 30,584.0  | 19.7 | 4,393.5  | 26,190.5     | 51.4              |            |             |          |        |           |         |          |               |
| 日喚          |                  |                            | 1,353           | 3.4      | 102    | 1,251    | 4,184     | 10.4 | 788      | 3,396        | 32.3              |            |             |          |        |           |         |          | 9             |

# 株式情報>個別銘柄の時価総額

• 個別銘柄情報に、個別銘柄の時価総額(前営業日基準)を追加します。

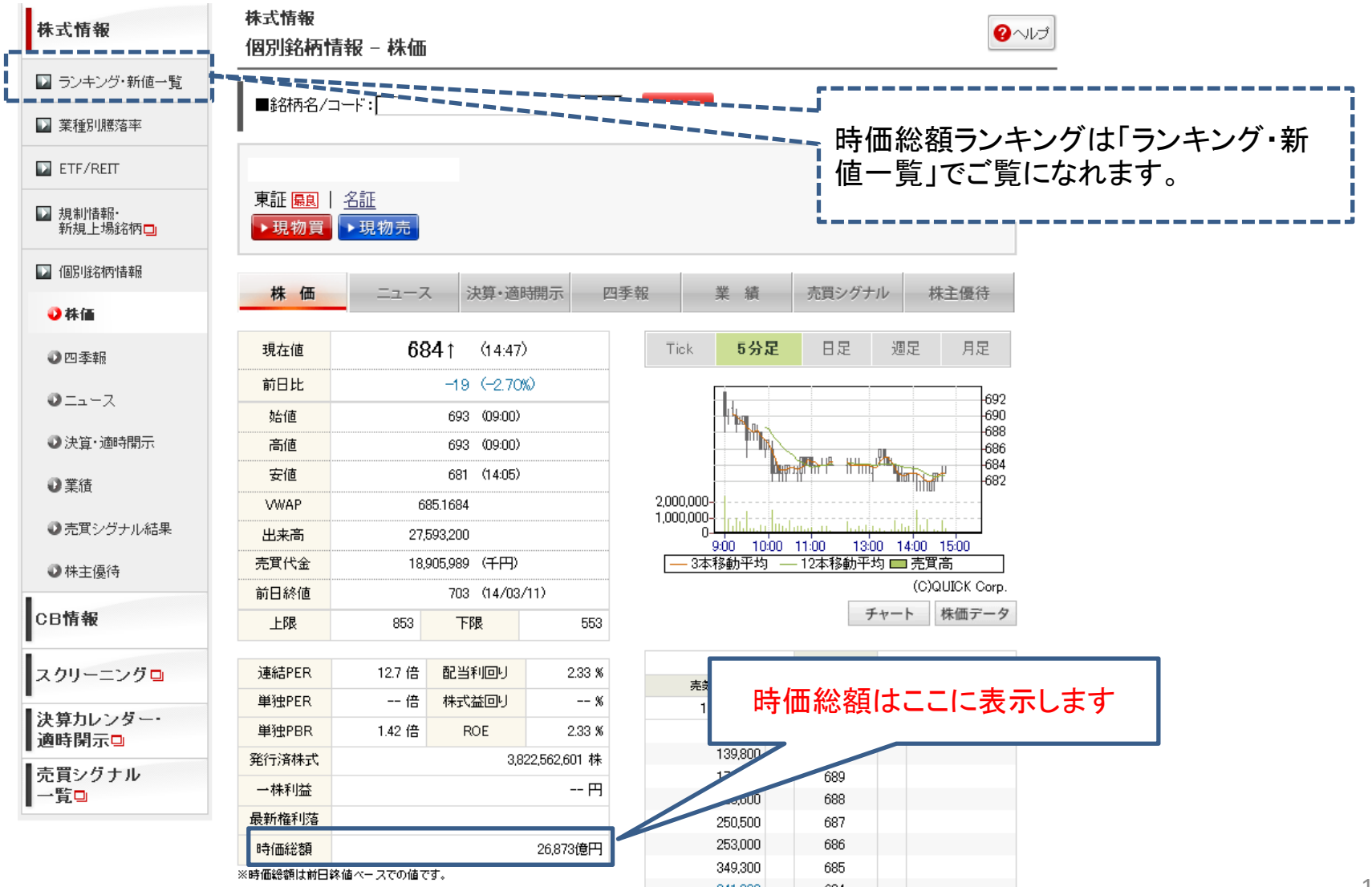

**NO/MURA** 

## 決算カレンダー・適時開示

### 決算カレンダー:決算発表(予想)日から銘柄を抽出できます。 適時開示情報一覧:決算発表や業績予想の修正など、上場会社が開示した投資判 断の上で重要な会社情報を掲載します。

**NO/MURA** 

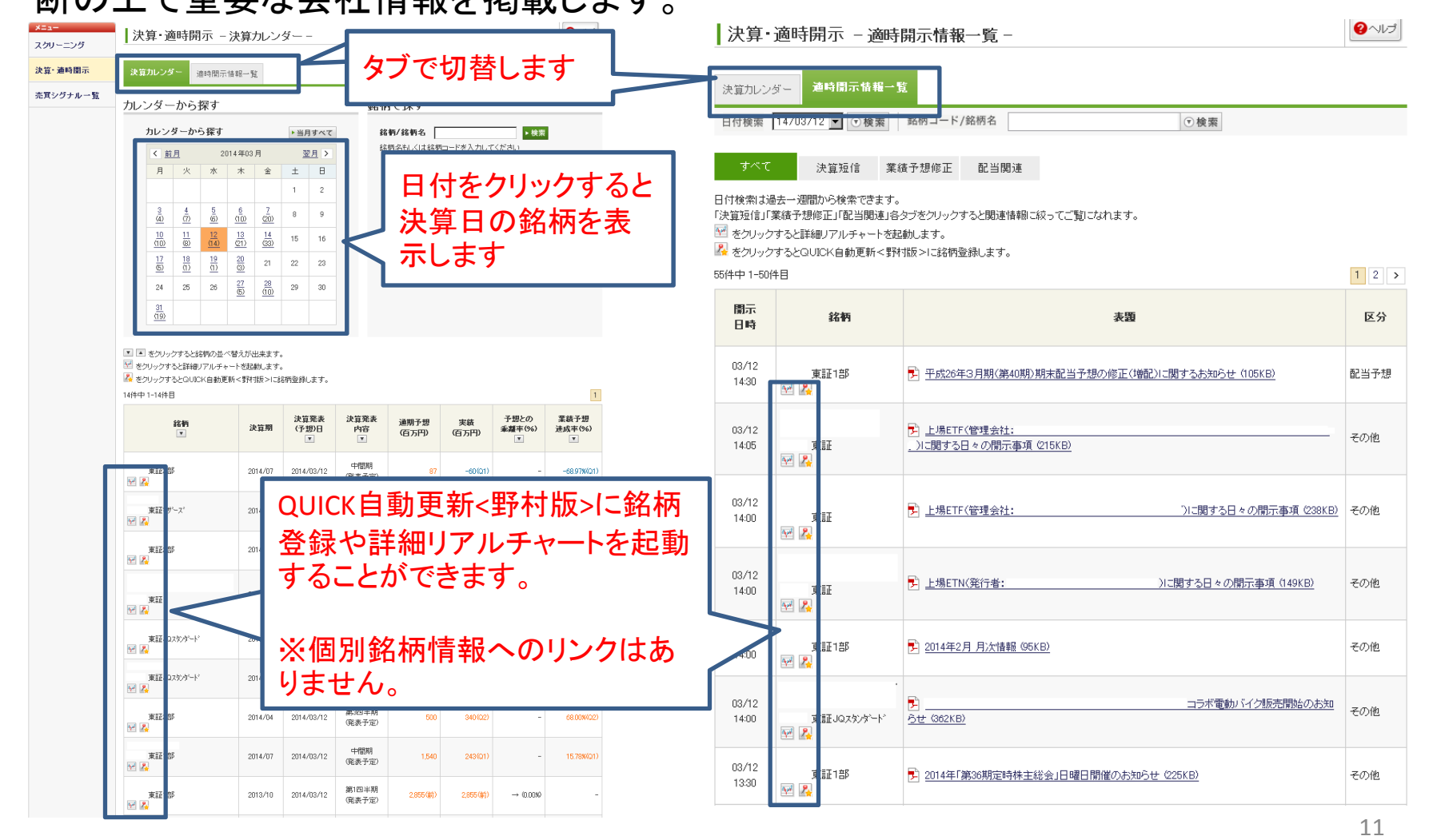

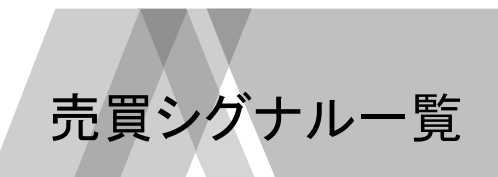

**NO/MURA** 

 最大過去2年間の株価、23パターンのテクニカル指標、売買条件に基づいて売買 シミュレーションした結果、買いシグナル・売りシグナルが発生した銘柄を一覧表 示します。

| シダナル     e 買いシ       * 条件を絞り込む                                                                                                    | ヴナル・売リシヴナ,                                                                                     | ル C 買いシグナル C 売リシグナル                                                                                                    |                                   |                                              |                    | 一 「 「 一 一 一 一 一 一 一 一 一 一 一 一 一 一 一 一 一                  |
|----------------------------------------------------------------------------------------------------|------------------------------------------------------------------------------------------------|----------------------------------------------------------------------------------------------------|-----------------------------------|----------------------------------------------|--------------------|----------------------------------------------------------|
| + 条件を絞り込む                                                                                                    |                                                                                                |                                                                                                    |                                   |                                              |                    | むことができます。                                                |
|                                                                                                    |                                                                                                |                                                                                                    |                                   |                                              |                    | 初期値は時価総額100億円」                                           |
|                                                                                                    |                                                                                                | Q 検 索                                                                                                    |                                   |                                              |                    | を設定しています                                                 |
| よ(最大2年前)からシグナル§                                                                                                    | 発生日までのテク                                                                                       | ニカル指標と売買条件に基づく売買シミュレー                                                                                                   | ション結果です。                          |                                              |                    |                                                          |
| 見上場銘柄は2年未満のシミュ                                                                                                    | ュレーション結果と                                                                                      | なります。                                                                                                    |                                   |                                              |                    |                                                          |
| をクリックすると銘柄の並べ替<br>をクリックすると詳細リアルチャー                                                                                                    | 替えが出来ます。<br>トを起動します。                                                                           |                                                                                                    | シグナ                               | ・ル発生日:201                                    | 4/03/11            |                                                          |
| をクリックするとQUICK自動更新・<br>件中 1 - 20件目                                                                                                    | <野村版> こ銘柄登                                                                                     | 緑します。                                                                                                    | 1 2 3 4 5                         | 6789                                         | 10 >               |                                                          |
| 銘柄                                                                                                    | 終値<br>03/11                                                                                    | テクニカル指標                                                                                                    | 発生<br>シグナル                        | 売買<br>総損益                                    | 売買<br>回数           |                                                          |
| ★ EJQスタンダート <sup>®</sup><br>■ 【20                                                                                                    |                                                                                                | 均衡表<br>が基準を上扨け買い/転換が基準を下扨け売り                                                                                            | 売り                                | 1,226.28 %                                   | 19                 |                                                          |
|                                                                                                    |                                                                                                |                                                                                                    |                                   |                                              |                    | QUICK自動更新<野村版>に銘柄                                        |
| 東、EJQスタンダート <sup>、</sup>                                                                                                    | 371 一日<br>371 霊を                                                                               | 均衡表<br>上抜け買い/雲を下抜け売り                                                                                                    | 買い                                | 577.59 %                                     | 14                 | ▲ 各録や詳細リアルチャートを記重                                        |
| 東 EJQスタンタート <sup>×</sup><br>型 22<br>東 EJQクロース<br>型 22                                                                                                    | 371                                                                                            | 均衡表<br>上抜け買し //雲を下掛け売り<br>均衡表<br>上抜け買し //雲を下掛け売り                                                                        | <b>買い</b><br>売り                   | 577.59 %<br>562.34 %                         | 6                  | 登録や詳細リアルチャートを起重<br>することができます。                            |
| 度 IJQスタンダート <sup>2</sup><br>夏 足<br>目 22<br>夏 IZジロース<br>夏 IZジ <sup>ル</sup> ース<br>1<br>1<br>2                                                                                                    | 377 一日<br>雪を<br>4,080 二日<br>雪を<br>376 20以                                                      | 均衡表<br>上抜け買し V雲を下抜け売り<br>均衡表<br>上抜け買し V雲を下抜け売り<br>下買し V80以上売つ                                                           | 買い売り                              | 577.59 <b>%</b><br>562.34 <b>%</b>           | 6                  | 登録や詳細リアルチャートを起重<br>することができます。<br>※個別銘柄情報へのリンクはあ          |
| ₩ EJQ2X9'4'-F*                                                                                                    | 371         −目           4,080         −目           376         20µ           1,779         −目 | 均衡表<br>上抜け買い/霊を下抜け売り<br>均衡表<br>上抜け買い/霊を下抜け売り<br>下買い/60以上元つ<br>均衡表<br>上抜け買い/霊を下抜け売り                                      | )買い<br>売り<br>)<br>)買い             | 577.59 %<br>562.34 %<br>397.08 %             | 6                  | 登録や詳細リアルチャートを起重<br>することができます。<br>※個別銘柄情報へのリンクはあ<br>りません。 |
| ■ 10250ゲート <sup>2</sup><br>■ 100710-ス<br>■ 100710-ス<br>■ 170 <sup>4</sup> -ス <sup>2</sup><br>■ 170 <sup>4</sup> -ス <sup>2</sup><br>■ 170 <sup>4</sup> -ス <sup>2</sup><br>■ 170 <sup>4</sup> -ス <sup>2</sup> | 371     一目       4.060     一目       376     20以       1.779     二目       249     単純            | 均衡表<br>上揚す買い/雪を下揚け売り<br>均衡表<br>上揚す買い/雪を下掛け売り<br>「下買い/60以上2元つ<br>均衡表<br>上揚す買い/雪を下掛け売り<br>移動平均<br>726日を上揚す買い/5日が25日を下掛け売り | <b></b> 宜い<br>売り<br>寛い<br><u></u> | 577.59 %<br>562.34 %<br>397.08 %<br>362.83 % | 14<br>6<br>6<br>18 | 登録や詳細リアルチャートを起重<br>することができます。<br>※個別銘柄情報へのリンクはあ<br>りません。 |